Step 1- Go to COP website located at <u>www.copesd.org</u> and select the link to illuminate

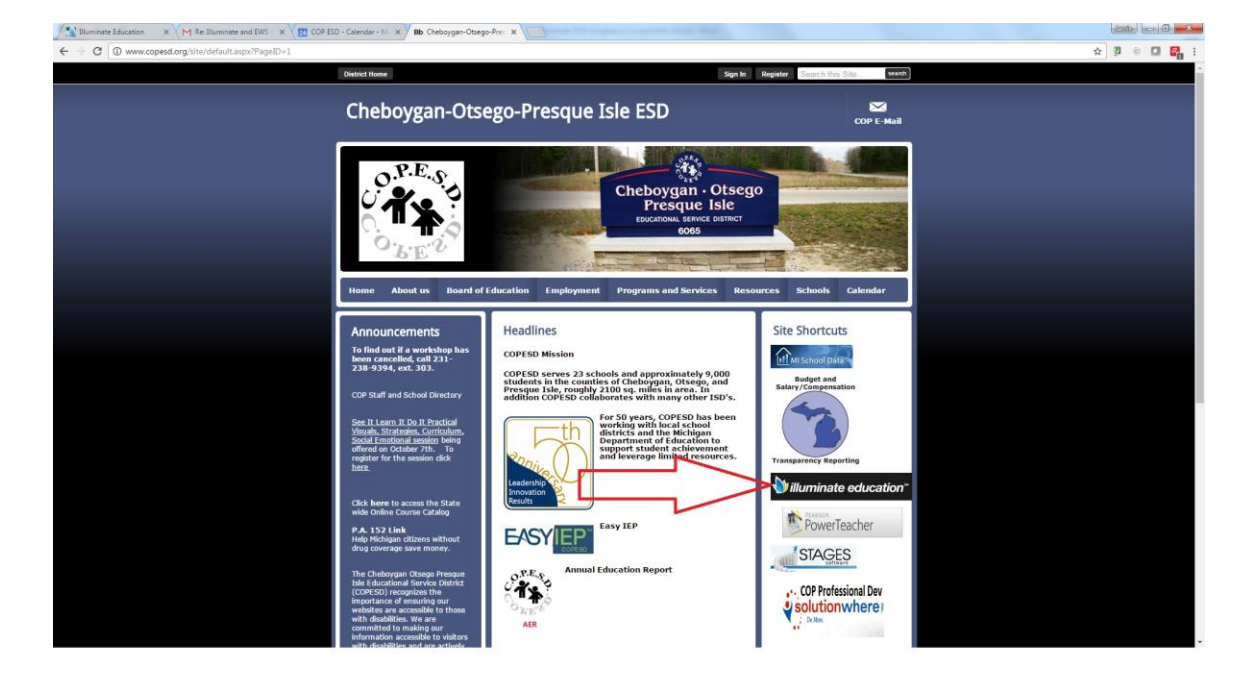

## Step 2- Log into Illuminate

| Thuminate Education × VM Inbox (36) - huberj@cop: × V 🔝 COP ESD - Calendar - N 3                                                                              | x l                                 | and the second state                                                                                                    |             |
|----------------------------------------------------------------------------------------------------|-------------------------------------|----------------------------------------------------------------------------------------------------|-------------|
| ${\bf \leftarrow} \  \   \Rightarrow \   {\bf C} \  \  \left[ \  \   {\bf a} \  \   {\rm https://copesd.illuminateed.com/live/?prev_page=Main_NotDashboardPa$ | ige&page=SisLogin                   |                                                                                                    | * 9 © 🖬 😭 : |
|                                                                                                    |                                     | (2111) (9 Folow Billuminate)(2) (9 Folow Billuminate)(2)                                                                                                    |             |
|                                                                                                    | Cheboygan-Otsego-Presque Isle       | Next Release                                                                                                    |             |
|                                                                                                    | copesd illuminateed.com<br>Usemame  | v9.1 released<br>- Read our release notes - get the juicy details about<br>enhancements and new features!                                                                                                    |             |
|                                                                                                    | Usemane                             | <ul> <li>Next release: 10/27/16 after 10 PM PST (pending<br/>development and testing timelines)</li> </ul>                                                                                                    |             |
|                                                                                                    | Password                            | Announcements                                                                                                    |             |
|                                                                                                    | Patiends Parget your password? Next | Bullying Prevention<br>We've learned up with Hauselour Publishing to help<br>schools prevent bullying. Latter this month we will be<br>providing a kullying survey (as an assessment in<br>illuminate) and proofs that all group schools a basic<br>snapshot of the prevalence of bullying at their<br>schools. See the gross release. |             |
|                                                                                                    |                                     | Upcoming Events<br>Midwell Conference 11/2-11/3                                                                                                    |             |
|                                                                                                    |                                     |                                                                                                    |             |
|                                                                                                    |                                     | Illuminator of the Year<br>Nominations are open through 11/30/16                                                                                                    |             |
|                                                                                                    |                                     | Itembank and data analysis webinars<br>Register now to Key Data Systems and Illuminate<br>webinars.                                                                                                    |             |
|                                                                                                    |                                     | Equity resource for educators<br>How Educators Can Use the Curriculum to Help<br>Students Cope With Racial Conflict, Tragedos, and<br>Turmoil is a mercure guide developed by Illuminate.<br>Please feel free to download and share:                                                                                                   |             |
|                                                                                                    |                                     | illuminate education"                                                                                                    |             |
|                                                                                                    |                                     | Illuminutor Access                                                                                                    |             |

Step 3- (If applicable) Select the correct site from the drop down menu and click save in the Control Panel- NOT Applicable if you have access to only one site.

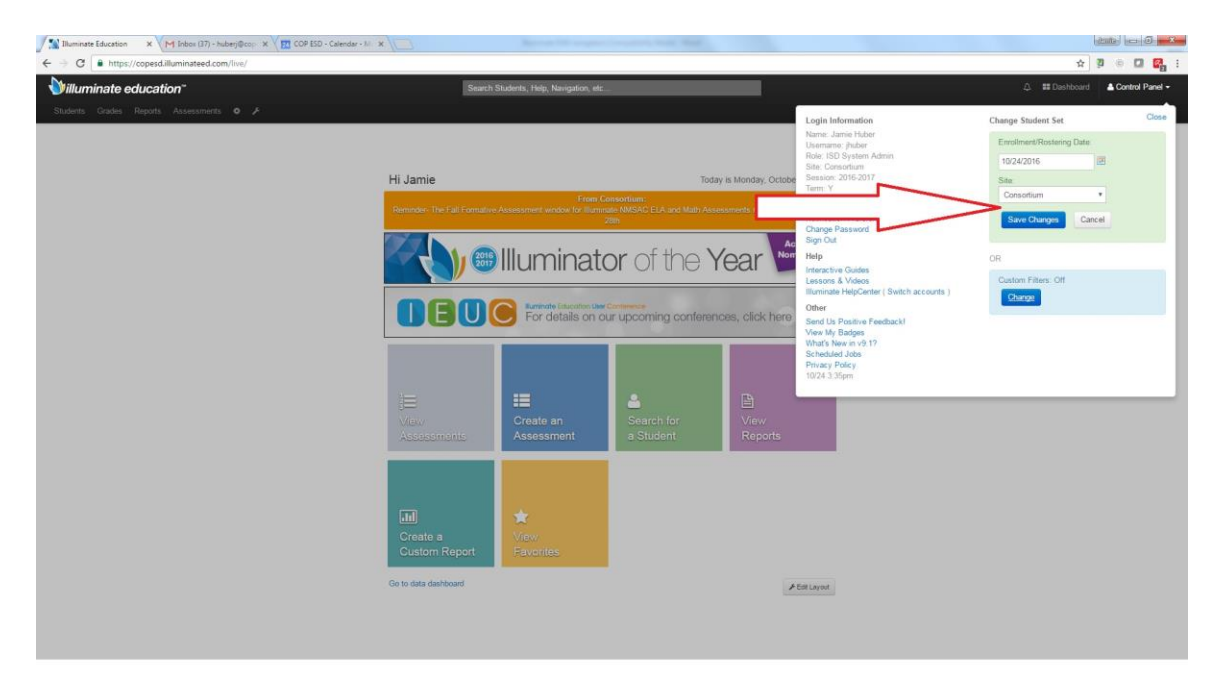

Step 4 Click on "reports" Tab and then "List Reports" from the drop down menu

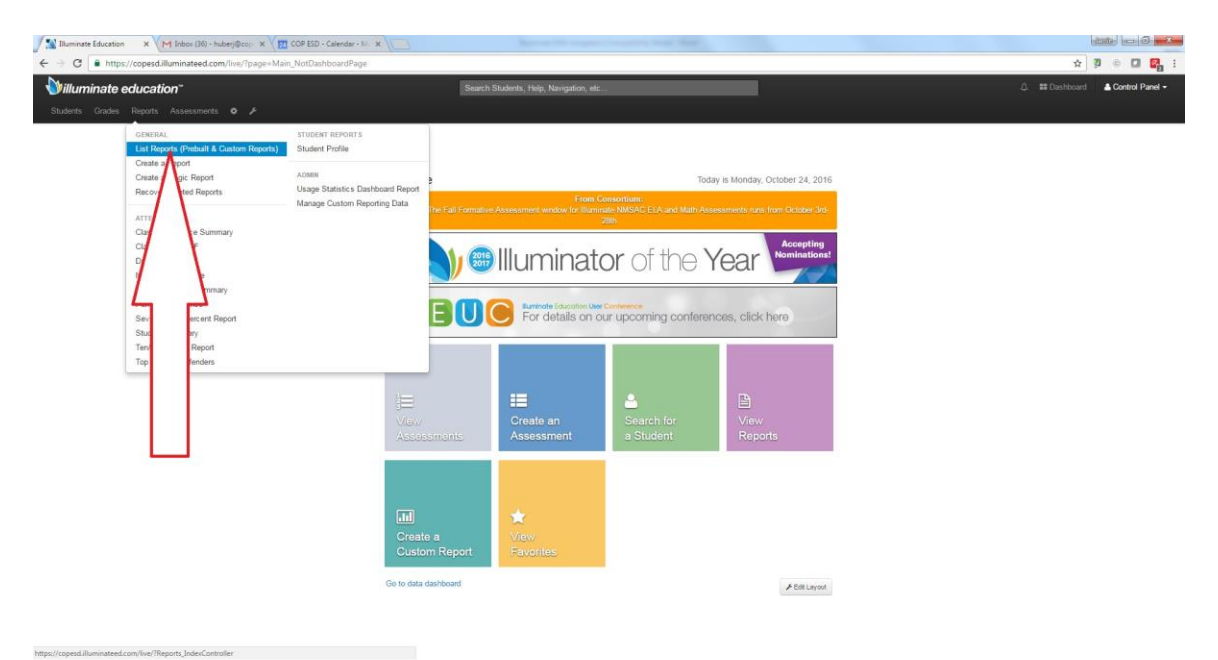

Step 5- First select "On Track" to filter then click on "Search"

| C             | https://cones | dilluminateed.com/ | live/?pages Reports IndexCo | antroller@report list form testal | Risearch stringsRundates                                                                                                    | earchRundate button | test=1      |              |                   | Contraction of the Contraction of the | + <b>3</b> a      |
|---------------|---------------|--------------------|-----------------------------|-----------------------------------|----------------------------------------------------------------------------------------------------|---------------------|-------------|--------------|-------------------|---------------------------------------|-------------------|
| Construction  |               |                    |                             |                                   |                                                                                                    |                     |             |              | A #Da             | hibrard A Control                     |                   |
| umma          | ne euuca      | luon               |                             |                                   | Construction of the second second sec |                     |             |              |                   |                                       |                   |
| nts Gra       | ides Report   | s Assessments      | • *                         |                                   |                                                                                                    |                     |             |              |                   |                                       |                   |
| s Create      | a Report      |                    |                             |                                   |                                                                                                    |                     |             |              |                   |                                       |                   |
|               |               |                    |                             |                                   |                                                                                                    |                     |             |              |                   |                                       |                   |
| Author        | Тур           | be                 | Tags                        |                                   |                                                                                                    |                     |             |              |                   |                                       |                   |
| Me            | Cu            | stom Report        | MME                         | NWEA                              | SAMPLE REPORT                                                                                                    | aimsweb             | alpha list  | assessment   | behavior          | by class                              |                   |
| Others        | Pre           | ebuilt             | civil rights                | college and career                | district created                                                                                                    | domain              | flashc ards | foc al point | gradebook         | grades                                |                   |
| Shared To     | Me Pic        | Iden Custom Report | labels                      | letters                           | mailing labels                                                                                                    | nwea                | on-track    | overview     | parent letter     | percent proficient                    |                   |
| Pavorites     |               |                    | reading                     | report card                       | response trequency                                                                                                    | roster              | ° /         | site list    | skills assessment | some tags                             |                   |
|               |               |                    | standarda                   | 5 Carra                           | BIDDeris IIbi                                                                                                    | TEACHER INST        | / \         |              |                   | ~                                     |                   |
| aying 1 to 50 | of 60         | ine Type           | Title                       |                                   | <b>8</b> 2 3                                                                                                    | More                |             |              |                   | • Author                              | Last Arressed     |
| Capiton       | 238           | Prehait            | On-Track Student Detail Re  | and Pt                            |                                                                                                    |                     |             |              |                   | Illuminate                            | October 19, 2016  |
|               | 368           | Prebuilt           | M-STEP Performance Sum      | imary 87                          |                                                                                                    |                     |             |              |                   | Illuminate                            | September 9, 201  |
|               | 370           | Prebuilt           | M-STEP Student Summary      | 2                                 |                                                                                                    |                     |             |              |                   | Illuminate                            | September 7, 201  |
|               | 369           | Prebuilt           | M-STEP Student Roster       |                                   |                                                                                                    |                     |             |              |                   | Illuminate                            | August 26, 2016   |
| 0             | 3004 /        | Custom Report      | DEMO Delete Unnamed Re      | hore                              |                                                                                                    |                     |             |              |                   | Huber , Jamie                         | May 11, 2016      |
| 2             | 2978 🖋        | Custom Report      | Cheb INt Delete             |                                   |                                                                                                    |                     |             |              |                   | Huber , Jamie                         | May 11, 2016      |
| 2             | 2977 /        | Custom Report      | DELETE Unnamed Report       |                                   |                                                                                                    |                     |             |              |                   | Huber , Jamie                         | May 10, 2016      |
| 2             | 2976 /        | Custom Report      | DEMO DELETE                 |                                   |                                                                                                    |                     |             |              |                   | Huber , Jamie                         | May 10, 2016      |
|               | 321           | Prebuilt           | NWEA Student Report 🖻       |                                   |                                                                                                    |                     |             |              |                   | Illuminate                            | March 17, 2016    |
| 2             | 2445 🖌        | Custom Report      | M-STEP Report by Ranking    | g 85                              |                                                                                                    |                     |             |              |                   | Huber , Jamie                         | March 2, 2016     |
| 4             | 2446 🖋        | Custom Report      | District Bottom 30% Report  | 12                                |                                                                                                    |                     |             |              |                   | Huber , Jamie                         | February 24, 2016 |
| 2             | 2334 /        | Custom Report      | 4th Grade Interim Assessm   | sent Summary Report               |                                                                                                    |                     |             |              |                   | Huber , Jamie                         | February 9, 2016  |
| 2             | 2326 /        | Custom Report      | Sample Custom Report        |                                   |                                                                                                    |                     |             |              |                   | Huber , Jamie                         | February 9, 2016  |
| 2             | 1156 /        | Custom Report      | 2015-2016 AIMSWEB MAZ       | ζΕ.                               |                                                                                                    |                     |             |              |                   | Huber , Jamie                         | October 26, 2015  |
|               | 308           | Prebuilt           | AIMSweb IEP/non-IEP Con     | mparison Report 😂                 |                                                                                                    |                     |             |              |                   | Illuminate                            | October 22, 2015  |
|               | 139           | Prebuilt           | Class Roster for Posting 8  |                                   |                                                                                                    |                     |             |              |                   | Illuminate                            | September 20, 20  |
|               | 105           | Prebuilt           | Class Hoster With Reading   | and Math MEAP                     |                                                                                                    |                     |             |              |                   | Illuminate                            | August 4, 2015    |

## Step 6- Select "On-Track Student List Report"

| Intpackage damminates damminates dammin          |                                  |             |            | erigation, etc | Search Students, Help, N | eports_IndexController | /?action=index&page=Re       | copesd.illuminateed.com/liv | ⇒ C 🔒 https://                      |
|----------------------------------------------------------------------------------------------------|----------------------------------|-------------|------------|----------------|--------------------------|------------------------|------------------------------|-----------------------------|-------------------------------------|
| Spectra Code       Spectra Code       Spectra Code <th< th=""><th>2 # Dastboard &amp; Costed Pend -</th><th></th><th></th><th>nigation, etc</th><th>Search Students, Help, N</th><th></th><th></th><th>lucation"</th><th>illuminate e</th></th<>                                                                                                    | 2 # Dastboard & Costed Pend -    |             |            | nigation, etc  | Search Students, Help, N |                        |                              | lucation"                   | illuminate e                        |
| Stude     Code     Report     Code       Stude     Type     Type       Mather     Type     Type       Mather     Odit     AMSred     DELS     155     MASTEP     MAP     MEP       Strate     Probating     Mather     NOTA     AMSred     DELS     155     MASTEP     MAP     MEP       Strate     Probating     Mather     NOTA     AMSred     DELS     155     MASTEP     MAP     MEP       Strate     Probating     Mather     NOTA     SMMPLE REPORT     annualing labels     annualing labels     annualin                                                                                                    | MAD MEAD -                       |             |            |                |                          |                        |                              |                             |                                     |
| reports Cade a Report<br>Author Type Tags<br>Contains Report Contains Report Mark State State Contains Contains Con | MAD UF42                         |             |            |                |                          |                        |                              | Reports Assessments O       |                                     |
| Author         Type         Type           Main         Clastim Report         Mat         604         AMDavb         DBELS         151         MATEP         MAP         MAP <td>NAD MEAD</td> <td></td> <td></td> <td></td> <td></td> <td></td> <td></td> <td>n</td> <td>orts Create a Rep</td>                                                                                                    | NAD MEAD                         |             |            |                |                          |                        |                              | n                           | orts Create a Rep                   |
| Author     Type     Tigs       Me     Cutum Report     Ed4     AMASveb     DEELS     Ed4     MASTEP     MAP     MEAP       Othins     Phobult     MAE     NVEA     BAMELE EEPORT     meaveb     apha lati     measement     balandor     by class       Shared To Me     Hidden Clatter Report     criningtes     criningtes                                                                                                    | MAD MEAD                         |             |            |                |                          |                        |                              |                             |                                     |
| Alter     Type     Type       Ma     Catalan Report     SSA     AMSade     DEELS     IS     M-STEP     MAP     MEAP       Other     Patolin     Patolin     MAE     SMMET     SMMET     Based     DEELS     IS     M-STEP     MAP     MEAP       Stand     Patolin     Patolin     MAE     SMMET     SMMET     Based     Deale Report     Based Andreades     Deale Report     Based Andreades     Based Andreades                                                                                                    | MAD MEAD *                       |             |            |                |                          |                        |                              |                             |                                     |
| Me     Couton Report     SOA     Adds and<br>Adds and<br>Mater     Soa     Adds and<br>Adds and<br>Share     Design and<br>applicable     MAP     MAPA       Share<br>Facoline     Prebult     MAE     NVFA     StaMPLE EFEORT<br>and state     ammaveb<br>adpla list<br>and state     adpla list<br>assessment<br>facility     adpla list<br>assessment<br>facility     adpla<br>facility     adpla list<br>assess                                                                                                    | MAD MAFAD                        |             |            |                |                          |                        | Tags                         | Туре                        | Author                              |
| Other Market Preduct     Preduct Market Outstein Report     MARE     NARE ERFORT     amena apple to tail assessment     barbarow     by das barbarow     by das barbarow                                                                                                    | inco inco                        | M-STEP      | ISI        | DIBELS         | AlMSweb                  | 504                    |                              | Custom Report               | Me                                  |
| Breaching     Moder Cuttern Might     College and cameer     dight (random     frankrafts     frankrafts                                                                                                    | behavior by class                | assessment  | alpha list | aimsweb        | SAMPLE REPORT            | NWEA.                  | MME                          | Prebuit                     | Others                              |
| Partners     books     kiters     making lobels     meal     Debuck     Ownwaw     parent lefter     percent protecting       search reports     report call     response frequency     rister     rister     rister     search reports                                                                                                    | gradebook grades                 | focal point | flashcards | domain         | district created         | college and career     | civil rights                 | Hidden Custom Report        | Shared To Me                        |
| Imaging report and     response Response Response                               | parent letter percent proficient | overview    | on-track   | nwea           | mailing labels           | letters                | labels                       |                             | Pavorites                           |
| Batch reports                                                                                                    | skills assessment some tags 👻    | site list   | rb         | roster         | response frequency       | report card            | reading                      |                             |                                     |
| Search reports                                                                                                    |                                  |             |            |                |                          |                        |                              |                             |                                     |
| splaying 1 is 3 of 3                                                                                                    | D Clear Search                   |             |            |                |                          |                        |                              |                             | Search reports                      |
| 228         Prebult         On-Track Student Data Report #         Burniste         Burniste           229         Prebult         On-Track Student Data Report #         Burniste         Burniste           229         Prebult         On-Track Student Data Report #         Burniste         Burniste           8xw [20]         On-Track Student Data Student Data Student Dat                                                                                                    | - Author + Last Accessed -       |             |            | More           | <b>8</b> .81             |                        | itle                         | Manage Type + 1             | laying 1 to 3 of 3<br>Duplicate IDs |
| 242         Pebulit         Ob-Track Multiple Configuration Report #         IBuninate           259         Pebulit         Ob-Track Student Lat #         IBuninate           Nov 50         *         -Pre-                                                                                                    | Illuminate October 25, 2016      |             |            |                |                          | or 8                   | n-Track Student Detail Rep   | Prebuilt                    | 238                                 |
| 239         Prebuilt         On-Track Student List 2         Illuminate           Abor 50         •         •         •                                                                                                    | Illuminate                       |             |            |                |                          | ion Report P           | n-Track Multiple Configurati | Prebuilt                    | 242                                 |
| - Fre                                                                                                    | Illuminate                       |             |            |                |                          |                        | n-Track Student List 🗹 🔫     | Prebuilt                    | 239                                 |
| Abo [50] •                                                                                                    |                                  |             |            |                |                          |                        |                              |                             |                                     |
| Hide Depart(s) T Schmit                                                                                                    | ← Previous 1 Next →              |             |            |                |                          |                        |                              |                             | a 50 •                              |
|                                                                                                    |                                  |             |            |                |                          |                        |                              | <ul> <li>Submit</li> </ul>  | de Report(s)                        |
|                                                                                                    |                                  |             |            |                |                          |                        |                              |                             |                                     |
|                                                                                                    |                                  |             |            |                |                          |                        |                              |                             |                                     |

Step 7- Select/Highlight the 2017 On Track Report you are looking for from the dropdown menu shown:

| Con-Track Student Detail X M Conference Updates - hi X Bb I  | Local Districts / District   X                                                                                                    |                                                                                                    |                                       |                                 |
|--------------------------------------------------------------|----------------------------------------------------------------------------------------------------|----------------------------------------------------------------------------------------------------|---------------------------------------|---------------------------------|
| ← → C ● https://copesd.illuminateed.com/live/?jasper_preb    | uilt_id=238&page=PrebuiltReport_Co                                                                                                    | deBasedJasperController                                                                                                    |                                       | ☆ 🛛 © 🖸 🚰                       |
| Willuminate education"                                       |                                                                                                    | Search Students, Help, Navigation, etc                                                                                                |                                       | 🛆 🗰 Dashboard 🛔 Control Panel - |
|                                                              |                                                                                                    |                                                                                                    |                                       |                                 |
| On-Track Student Datail Denort Go to Benotic List Reset File |                                                                                                    |                                                                                                    |                                       |                                 |
| Chi men diasen ocaan report oo wirapina car inaarina         |                                                                                                    |                                                                                                    |                                       |                                 |
|                                                              |                                                                                                    |                                                                                                    | · · · · · · · · · · · · · · · · · · · |                                 |
|                                                              | Site                                                                                                    | Enrollment/Roster Date                                                                                                    |                                       |                                 |
|                                                              | Consortium                                                                                                    | Control Panel (10-25-2016)                                                                                                    |                                       |                                 |
|                                                              | Departments                                                                                                    |                                                                                                    |                                       |                                 |
|                                                              | Filter Departments (Optional                                                                                                    |                                                                                                    |                                       |                                 |
|                                                              | Courses                                                                                                    |                                                                                                    |                                       |                                 |
|                                                              | Filter Courses (Optional)                                                                                                    |                                                                                                    |                                       |                                 |
|                                                              | Address Films                                                                                                    |                                                                                                    |                                       |                                 |
|                                                              | Additional Filters                                                                                                    |                                                                                                    |                                       |                                 |
|                                                              | OnTrack Configuration #                                                                                                    | East 20 Days Ea                                                                                                    |                                       |                                 |
|                                                              | 2017 - On Track GRADE 6<br>2017 - On Track HS Grade<br>2017 - On Track HS Grades<br>2017 - On Track HS Grades<br>3rd Grade Literacy 2015-16<br>On Track HS Q3 Early Wan | Fint 20 Days Early Waning Signs<br>10-12 Fint 20 Days Early Waning Signs<br>10-12 Fint 20 Days Early Waning Signs<br>ning Signs 15-16 |                                       |                                 |
|                                                              |                                                                                                    |                                                                                                    |                                       |                                 |
|                                                              |                                                                                                    |                                                                                                    |                                       |                                 |
|                                                              |                                                                                                    |                                                                                                    |                                       |                                 |
|                                                              |                                                                                                    |                                                                                                    |                                       |                                 |
|                                                              |                                                                                                    |                                                                                                    |                                       |                                 |
|                                                              |                                                                                                    |                                                                                                    |                                       |                                 |
|                                                              |                                                                                                    |                                                                                                    |                                       |                                 |
|                                                              |                                                                                                    |                                                                                                    |                                       |                                 |
|                                                              |                                                                                                    |                                                                                                    |                                       |                                 |
|                                                              |                                                                                                    |                                                                                                    |                                       |                                 |
|                                                              |                                                                                                    |                                                                                                    |                                       |                                 |
|                                                              |                                                                                                    |                                                                                                    |                                       |                                 |
|                                                              |                                                                                                    |                                                                                                    |                                       |                                 |

## Step 8- Click "View in Browser"

| C https://copesd.illuminateed.com/live/?ja    | sper_prebuilt_id=238&page=PrebuiltReport_Co | odeBasedJasperController               |       | ☆ 🗿 © 🖸 🚱                       |
|-----------------------------------------------|---------------------------------------------|----------------------------------------|-------|---------------------------------|
| illuminate education"                         |                                             | Search Students, Help, Navigation, etc |       | 🛆 🗱 Dashboard 🔺 Control Panel - |
|                                               |                                             |                                        |       |                                 |
| rack Student Detail Report Go to Reports List | Reset Filters                               |                                        |       |                                 |
|                                               |                                             |                                        |       |                                 |
|                                               |                                             |                                        | · · · |                                 |
|                                               | Site                                        | Enroliment/Roster Date                 |       |                                 |
|                                               | Consortium                                  | Control Panel (10-25-2016)     *       |       |                                 |
|                                               | Departments                                 |                                        |       |                                 |
|                                               | Filter Departments (Optiona                 | 2()                                    |       |                                 |
|                                               | Courses                                     |                                        |       |                                 |
|                                               | Filter Courses (Optional)                   |                                        |       |                                 |
|                                               |                                             |                                        |       |                                 |
|                                               | Additional Filters                          |                                        |       |                                 |
|                                               | OnTrack Configuration #                     |                                        |       |                                 |
|                                               | 2017 - On Track GRADE 6                     | First 20 Days Ea 🔹                     |       |                                 |
|                                               |                                             |                                        |       |                                 |
|                                               | Download to PDF Dow                         | nicad to Excel View in browser         |       |                                 |
|                                               |                                             |                                        |       |                                 |
|                                               |                                             |                                        |       |                                 |
|                                               |                                             |                                        |       |                                 |
|                                               |                                             |                                        |       |                                 |
|                                               |                                             |                                        |       |                                 |
|                                               |                                             |                                        |       |                                 |
|                                               |                                             |                                        |       |                                 |
|                                               |                                             |                                        |       |                                 |
|                                               |                                             |                                        |       |                                 |
|                                               |                                             |                                        |       |                                 |
|                                               |                                             |                                        |       |                                 |
|                                               |                                             |                                        |       |                                 |
|                                               |                                             |                                        |       |                                 |
|                                               |                                             |                                        |       |                                 |
|                                               |                                             |                                        |       |                                 |

| Carter Trans To Carton Contract |                              | × Bb Local Districts / D       | istrice . × //                                                                                                    |                                                                                                    |                                                                                                    |                                                                                                    |                                                                                                    |                                                                                                    |         |
|---------------------------------|------------------------------|--------------------------------|----------------------------------------------------------------------------------------------------|----------------------------------------------------------------------------------------------------|----------------------------------------------------------------------------------------------------|----------------------------------------------------------------------------------------------------|----------------------------------------------------------------------------------------------------|----------------------------------------------------------------------------------------------------|---------|
| G https://cop                   | esd.illuminateed.com/live/?p | age=PrebuiltReport_OnTr        | ackStudentListController&deb                                                                                                    | ug=&jasper_prebuilt_id=239&ifw_form_fo                                                                                                    | m_test=1&site_id=3252&date                                                                                                    | =logged_in_date&date,                                                                                                    | other_start=&date_other_end=                                                                                                    | &group_id=&student_id%58%SD=& 🏠                                                                                                    | 30 · CI |
| a standard a followers          |                              |                                |                                                                                                    |                                                                                                    |                                                                                                    |                                                                                                    |                                                                                                    |                                                                                                    |         |
| Stional Filters                 |                              |                                |                                                                                                    |                                                                                                    |                                                                                                    |                                                                                                    |                                                                                                    |                                                                                                    |         |
| and Configuration               |                              |                                |                                                                                                    |                                                                                                    |                                                                                                    |                                                                                                    |                                                                                                    |                                                                                                    |         |
| 17 - On Track HS Grade          | is 10-12 First 20 D +        |                                |                                                                                                    |                                                                                                    |                                                                                                    |                                                                                                    |                                                                                                    |                                                                                                    |         |
|                                 |                              |                                |                                                                                                    |                                                                                                    |                                                                                                    |                                                                                                    |                                                                                                    |                                                                                                    |         |
| my Student List                 |                              |                                |                                                                                                    | Г                                                                                                    |                                                                                                    |                                                                                                    |                                                                                                    |                                                                                                    |         |
|                                 |                              |                                |                                                                                                    |                                                                                                    |                                                                                                    |                                                                                                    |                                                                                                    |                                                                                                    |         |
|                                 | Students Per Performance I   | land                           | Students At                                                                                                    | Risk                                                                                                    |                                                                                                    |                                                                                                    |                                                                                                    |                                                                                                    |         |
|                                 |                              | On Track (0                    |                                                                                                    | O AL Risk                                                                                                    |                                                                                                    |                                                                                                    |                                                                                                    |                                                                                                    |         |
| -                               |                              | Flags)<br>Minimal Rink (1      |                                                                                                    | Not At Risk                                                                                                    |                                                                                                    |                                                                                                    |                                                                                                    |                                                                                                    |         |
|                                 |                              | (*leg)                         |                                                                                                    |                                                                                                    | L                                                                                                    |                                                                                                    |                                                                                                    |                                                                                                    |         |
|                                 | To all                       | Some Rive (2)<br>Flags)        |                                                                                                    |                                                                                                    | 7                                                                                                    |                                                                                                    |                                                                                                    |                                                                                                    |         |
|                                 | 74.4%                        | At Risk (3-4                   | -                                                                                                    | cent i                                                                                                    | 1                                                                                                    |                                                                                                    |                                                                                                    |                                                                                                    |         |
|                                 |                              | Flags.)                        |                                                                                                    |                                                                                                    | 1                                                                                                    |                                                                                                    |                                                                                                    |                                                                                                    |         |
|                                 |                              |                                |                                                                                                    |                                                                                                    | /                                                                                                    |                                                                                                    |                                                                                                    |                                                                                                    |         |
| anno 1 to 60 of 166             |                              |                                |                                                                                                    | HE A More                                                                                                    |                                                                                                    |                                                                                                    |                                                                                                    | Search                                                                                                    |         |
| aying i to be or too            |                              |                                |                                                                                                    |                                                                                                    |                                                                                                    |                                                                                                    |                                                                                                    |                                                                                                    |         |
| Student ID                      | Last Name                    | First Name                     | Overall Score                                                                                                    | Overall Label                                                                                                    | Attendance                                                                                                    | Behavior                                                                                                    | Course Failures                                                                                                    | GPA Semester 2 (2016)                                                                                                    |         |
| Student ID                      | Last Name                    | First Name                     | Overall Score 200                                                                                                    | Overall Label     dat Rest CL: Flage:                                                                                                    | Attendance                                                                                                    | Behavior     On-Track                                                                                                    | Course Failures                                                                                                    | GPA Semester 2 (2016)                                                                                                    |         |
| Student ID                      | Last Name                    | <ul> <li>First Name</li> </ul> | Overall Score     200     200                                                                                                    | Overall Label     dit Rest Club I bogs     dit Rest Club I bogs                                                                                                    | Attendance                                                                                                    | Behavior     Ce-Track     Ce-Track                                                                                                    | Course Failures                                                                                                    | GPA Semester 2 (2016)     ASTRAC     Section:                                                                                                    |         |
| Student ID                      | Last Name                    | <ul> <li>First Name</li> </ul> | Overall Score     200     200     200                                                                                                    | Overall Label     All Book Statt (app)     All Book Statt (app)     All Book Statt (app)     All Book Statt (book)     All Book Statt (book)                                                                                                    | Attendance<br>2023<br>At Res<br>At Res                                                                                                    | Behavior     Or-Track     On-Track     On-Track                                                                                                    | Course Failures     Status     Hittask     Michael                                                                                                    | GPA Semester 2 (2016)     Stress     Astress     Activity                                                                                                    |         |
| Student ID                      | Last Name                    | <ul> <li>First Name</li> </ul> | Overall Score     200     200     200     200     200     200                                                                                                    | Overall Label     Else constitues     Else constitues     Else constitues     Else constitues     Else constitues     Else constitues     Else constitues                                                                                                    | Attendance     Zoreas     Attendance     Acres     Acres     Acres     Acres                                                                                                    | Behavior     On-Track     On-Track     On-Track     On-Track     On-Track     On-Track                                                                                                    | Course Failures     Sitess     Ress     Ress     Ress     Ress     Ress                                                                                                    | GPA Semester 2 (2016)     Sor Proc.     Sor Proc.    |         |
| Student ID                      | Last Name                    | First Name                     | Overall Score     200     200     200     200     200     200     200     200     200     200     200     200     200     200     200     200     200     200     200     200     200     200     200     200     200     200     200     200     200     200     200     200     200     200     200     200     200     200     200     200     200     200     200     200     200     200     200     200     200     200     200     200     200     200     200     200     200     200     200     200     200     200     200     200     200     200     200     200     200     200     200     200     200     200     200     200     200     200     200     200     200     200     200     200     200     200     200     200     200     200     200     200     200     200     200     200     200     200     200     200     200     200     200     200     200     200     200     200     200     200     200     200     200     200     200     200     200     200     200     200     200     200     200     200     200     200     200     200     200     200     200     200     200     200     200     200     200     200     200     200     200     200     200     200     200     200     200     200     200     200     200     200     200     200     200     200     200     200     200     200     200     200     200     200     200     200     200     200     200     200     200     200     200     200     200     200     200     200     200     200     200     200     200     200     200     200     200     200     200     200     200     200     200     200     200     200     200     200     200     200     200     200     200     200     200     200     200     200     200     200     200     200     200     200     200     200     200     200     200     200     200     200     200     200     200     200     200     200     200     200     200     200     200     200     200     200     200     200     200     200     200     200     200     200     200     200     200     200     200     200     200     200     200     | Overall Label     Al Book Skill Factor     Al Book Skill Factor     Al Book Skill Factor     Al Book Skill Factor     Al Book Skill Factor     Al Book Skill Factor     Al Factor Skill Factor     Al Factor Skill Factor                                                                                                    | Attendance     Addage     Addage     Addage     Addage     Addage     Addage     Addage     Addage     Addage     Addage     Addage     Addage                                                                                                    | Behavior     On-Track     On-Track     On-Track     On-Track     On-Track     On-Track     On-Track     On-Track                                                                                                    | Course Failures     Analyse     Holese     Holese     Notese     Analyse     Analyse     Analyse     Notese                                                                                                    | GPA Semester 2 (2016)     A0 Rev     A0 Rev     A0 Rev     A0 Rev     A0 Rev     A0 Rev     A0 Rev     A0 Rev                                                                                                    |         |
| Student ID                      | Last Name                    | First Name                     | <ul> <li>Overall Score</li> <li>200</li> <li>200</li> <li>200</li> <li>200</li> <li>200</li> <li>200</li> <li>400</li> </ul>                                                                                                    | Overall Label     Ministry (1-2 mono)     Ministry (1-2 mono)     Ministry (1-2 mono)     Ministry (1-2 mono)     Ministry (1-2 mono)     Ministry (1-2 mono)     Ministry (1-2 mono)     Ministry (1-2 mono)     Ministry (1-2 mono)                                                                                                    | Attendance<br>dollars<br>dollars<br>AttRes<br>AttRes<br>AttRes<br>AttRes<br>DesTack                                                                                                    | Behavior     Do-Track     Do-Track     Do-Track     Do-Track     Do-Track     Do-Track     Do-Track     Oo-Track     Oo-Track                                                                                                    | Course Failures     Michae     Michae     Michae     Michae     Michae     Michae     Michae     Michae     Michae     Michae                                                                                                    | GPA Semester 2 (2016)     Solarso     Solarso     Solarso     Solarso     Solarso     Solarso     Solarso     Solarso     Solarso                                                                                                    |         |
| Student ID                      | Last Name                    | First Name                     | Overall Score     200     200     200     200     200     200     400     400                                                                                                    | Overall Label     More Conference     More Conference     More Conference     More Conference     More Conference     More Conference     Some Rick (2 Flags)     Some Rick (2 Flags)                                                                                                    | Attendance<br>2015/00<br>2015/00<br>2015/00<br>2015/00<br>2015/00<br>2015/00<br>2015/00<br>2015/00<br>2015/00                                                                                                    | Behavior     Os-Track     Os-Track     Dr-Track     Dr-Track     Dr-Track     Dr-Track     Dr-Track     Dr-Track     Dr-Track     Dr-Track                                                                                                    | Course Failures     Dr.256     Ricelan     Ar.355     Ar.355     Ar.355     Ar.355     Ar.355     Ar.355     Ar.355     Ar.355     Ar.355     Ar.355     Ar.355     Ar.355                                                                                                    | GPA Samester 2 (2016)     Setting     ministry     ministry     Ministry     Ministry     Ministry     Ministry     Ministry     Ministry     Ministry     Ministry                                                                                                    |         |
| Student ID                      | Last Name                    | First Name                     | Overall Score           200         200           200         200           200         200           200         400           400         400                                                                                                    | Overall Label     Security Schwarz, Schwarz, Schwarz | Attendance     Stitzs     Ait Rec     Ait Rec                                                                                                    | Behavior     ConTrack     ConTrack     ConTrack     DonTrack     DonTrack     DonTrack     OnnTrack     OnnTrack     OnnTrack     DonTrack     DonTrack                                                                                                    | Course Failures     Status     Status                                                                                                    | GPA Semester 2 (2016)     Source     source     source     source     source     source     contract     contract     Chil Trans     contract                                                                                                    |         |
| Student ID                      | Last Namo                    | First Name                     | Overall Score           200           200           200           200           200           200           400           400           400           400                                                                                                    | Overall Label     West Set 155 Spect     West Set 155 Spect     West Set 155 Spect     West Set 155 Spect     West Set 155 Spect     West Set 155 Spect     Spect Set 155 Spect     Spect Set 155 Spect     Spect Set 155 Spect Set 155 Spect     Spect Set 155 Spect Set 155 Spect S | Attendance<br>505555<br>4618 as<br>Artes<br>Artes<br>OnTack<br>OnTack<br>OnTack<br>OnTack                                                                                                    | Behavior     On-Track     Do-Track     Do-Track     Do-Track     Do-Track     On-Track     On-Track     On-Track     Do-Track     On-Track     On-Track     On-Track     On-Track                                                                                                    | Course Failures                                                                                                    | GPA Semistin 2 (2016)     Altrice     Altrice    |         |
| Student ID                      | Last Name                    | First Name                     | Overall Score           200           200           200           200           200           200           200           400           400           400           400           400                                                                                                    | Overall Label     More and Label     More and Label     More and Label     More and Label     More and Label     Some Risk (2 Raps)     Some Risk (2 Raps)     Some Risk (2 Raps)     Some Risk (2 Raps)     Some Risk (2 Raps)                                                                                                    | Attendance<br>2015-w<br>2015-w<br>2010-w<br>2015-w<br>2015- | Behavior     OwTrack     OwTrack     OwTrack     OwTrack     OwTrack     OwTrack     OwTrack     OwTrack     OwTrack     OwTrack     OwTrack     OwTrack     OwTrack     OwTrack     OwTrack                                                                                                    | Course Failures     Kinoce     Kinoce                                                                                                    | GPA Semistric 2 (2016)     Matters     Matters   |         |
| Student ID                      | Last Name                    | First Name                     | Overall Score           200           200           200           200           200           200           400           400           400           400           400           400           400                                                                                                    | Overall Label     Overall Label     Second Second Sec | Attendance<br>2019 au<br>Attendance<br>Attendance<br>Att                                                                                                    | Behavior     Den Track     One Track     One Track    | Course Failures     Hasse     Hasse     Hasse     Hasse     Hasse     Hasse     Hasse     Hasse     Hasse     Hasse     Hasse     Hasse     Hasse     Hasse     Hasse     Hasse     Hasse     Hasse     Hasse     Hasse                                                                                                    | GPA Semester 2 (2015)     GPA Semester 2 (2015)     GPA Semester |         |
| Student ID                      | Last Namo                    | • First Name                   | Overall Score     200     200     200     200     200     400     400     400     400     400     400     400     400     400     400     400     400     400     400     400     400     400     400     400     400     400     400     400     400     400     400     400     400     400     400     400     400     400     400     400     400     400     400     400     400     400     400     400     400     400     400     400     400     400     400     400     400     400     400     400     400     400     400     400     400     400     400     400     400     400     400     400     400     400     400     400     400     400     400     400     400     400     400     400     400     400     400     400     400     400     400     400     400     400     400     400     400     400     400     400     400     400     400     400     400     400     400     400     400     400     400     400     400     400     400     400     400     400     400     400     400     400     400     400     400     400     400     400     400     400     400     400     400     400     400     400     400     400     400     400     400     400     400     400     400     400     400     400     400     400     400     400     400     400     400     400     400     400     400     400     400     400     400     400     400     400     400     400     400     400     400     400     400     400     400     400     400     400     400     400     400     400     400     400     400     400     400     400     400     400     400     400     400     400     400     400     400     400     400     400     400     400     400     400     400     400     400     400     400     400     400     400     400     400     400     400     400     400     400     400     400     400     400     400     400     400     400     400     400     400     400     400     400     400     400     400     400     400     400     400     400     400     400     400     400     400     400     400     400     400     400     400     400     | Overall Label     Constitution     Constitution      | Attendance 2017/54 2017/54 2017/5 2017/5 2017                                                                                                    | Behavior     OwTrack     OwTrack     OwTrack     OwTrack     OwTrack     OwTrack     OwTrack     OwTrack     OwTrack     OwTrack     OwTrack     OwTrack     OwTrack     OwTrack     OwTrack     OwTrack     OwTrack                                                                                                    | Course Failures     Kinsee     Kinsee     Kinsee     Sinsee     Sinsee     Kinsee     Kinsee     Sinsee     Sinsee     Sinsee     Sinsee     Sinsee     Sinsee     Sinsee     Sinsee     Sinsee     Sinsee     Sinsee     Sinsee     Sinsee     Sinsee     Sinsee     Sinsee     Sinsee     Sinsee     Sinsee     Sinsee                                                                                                    | GPA Semester 2 (2016)     minimum     minimum    |         |
| Student ID                      | • Last Namo                  | • First Name                   | Overall Score     200     200     200     200     200     200     400     400     400     400     400     400     400     400     400     400     400     400     400     400     400     400     400     400     400     400     400     400     400     400     400     400     400     400     400     400     400     400     400     400     400     400     400     400     400     400     400     400     400     400     400     400     400     400     400     400     400     400     400     400     400     400     400     400     400     400     400     400     400     400     400     400     400     400     400     400     400     400     400     400     400     400     400     400     400     400     400     400     400     400     400     400     400     400     400     400     400     400     400     400     400     400     400     400     400     400     400     400     400     400     400     400     400     400     400     400     400     400     400     400     400     400     400     400     400     400     400     400     400     400     400     400     400     400     400     400     400     400     400     400     400     400     400     400     400     400     400     400     400     400     400     400     400     400     400     400     400     400     400     400     400     400     400     400     400     400     400     400     400     400     400     400     400     400     400     400     400     400     400     400     400     400     400     400     400     400     400     400     400     400     400     400     400     400     400     400     400     400     400     400     400     400     400     400     400     400     400     400     400     400     400     400     400     400     400     400     400     400     400     400     400     400     400     400     400     400     400     400     400     400     400     400     400     400     400     400     400     400     400     400     400     400     400     400     400     400     400     400     400     400     400     400     400     | Overall Label     Overall Label     Overall | Attendance<br>2019<br>2019<br>2019<br>2019<br>2019<br>2019<br>2019<br>2019                                                                                                    | Behavior     Dis Track     Dis Track     Dis     Dis Track     Dis Track     Dis Track     Dis Track     Dis  | Course Failures     Katop     Katop     K                                                                                                    | CPM Semester 2 (2016)     CPM Semester 2 (2016)     CPM Semester |         |
| Student ID                      | • Last Name                  | • First Name                   | Overall Score     200     200     200     200     200     200     400     400     400     400     400     400     400     400     400     400     400     400     400     400     400     400     400     400     400     400     400     400     400     400     400     400     400     400     400     400     400     400     400     400     400     400     400     400     400     400     400     400     400     400     400     400     400     400     400     400     400     400     400     400     400     400     400     400     400     400     400     400     400     400     400     400     400     400     400     400     400     400     400     400     400     400     400     400     400     400     400     400     400     400     400     400     400     400     400     400     400     400     400     400     400     400     400     400     400     400     400     400     400     400     400     400     400     400     400     400     400     400     400     400     400     400     400     400     400     400     400     400     400     400     400     400     400     400     400     400     400     400     400     400     400     400     400     400     400     400     400     400     400     400     400     400     400     400     400     400     400     400     400     400     400     400     400     400     400     400     400     400     400     400     400     400     400     400     400     400     400     400     400     400     400     400     400     400     400     400     400     400     400     400     400     400     400     400     400     400     400     400     400     400     400     400     400     400     400     400     400     400     400     400     400     400     400     400     400     400     400     400     400     400     400     400     400     400     400     400     400     400     400     400     400     400     400     400     400     400     400     400     400     400     400     400     400     400     400     400     400     400     400     400     400     400     400     | Overall Label     Constitution     Constitution      | Attendance     Antendance     Antendance     A                                                                                                    | Behavior     Den Track     Den Track    | Course Failures     Course Failures     Sealer     Sealer                                                                                                    | GPA Semester 2 (2016)     minister     minister     |         |
| Student ID                      | • Last Namo                  | • First Name                   | Overall Score     200     200     200     200     200     200     400     400     400     400     400     400     400     400     400     400     400     400     400     400     400     400     400     400     400     400     400     400     400     400     400     400     400     400     400     400     400     400     400     400     400     400     400     400     400     400     400     400     400     400     400     400     400     400     400     400     400     400     400     400     400     400     400     400     400     400     400     400     400     400     400     400     400     400     400     400     400     400     400     400     400     400     400     400     400     400     400     400     400     400     400     400     400     400     400     400     400     400     400     400     400     400     400     400     400     400     400     400     400     400     400     400     400     400     400     400     400     400     400     400     400     400     400     400     400     400     400     400     400     400     400     400     400     400     400     400     400     400     400     400     400     400     400     400     400     400     400     400     400     400     400     400     400     400     400     400     400     400     400     400     400     400     400     400     400     400     400     400     400     400     400     400     400     400     400     400     400     400     400     400     400     400     400     400     400     400     400     400     400     400     400     400     400     400     400     400     400     400     400     400     400     400     400     400     400     400     400     400     400     400     400     400     400     400     400     400     400     400     400     400     400     400     400     400     400     400     400     400     400     400     400     400     400     400     400     400     400     400     400     400     400     400     400     400     400     400     400     400     400     400     400     400     400     | Overall Label     Overall Label     organization     organization     | A Atmediate<br>A Atmediate<br>A State<br>A St                                                                                                    | Behavior     Den Track     Den Track    | Course Failures     Course Failures     Course failures     Course failures     Course failures     Course     Course     Cours                                                                                                    | CPM Semester 2 (2016)     CPM Semester 2 (2016)     CPM Semester |         |
| Student ID                      | • Las Hano                   | First Name                     | Overall Score     200     200     200     200     200     200     200     400     400     400     400     400     400     400     400     400     400     400     400     400     400     400     400     400     400     400     400     400     400     400     400     400     400     400     400     400     400     400     400     400     400     400     400     400     400     400     400     400     400     400     400     400     400     400     400     400     400     400     400     400     400     400     400     400     400     400     400     400     400     400     400     400     400     400     400     400     400     400     400     400     400     400     400     400     400     400     400     400     400     400     400     400     400     400     400     400     400     400     400     400     400     400     400     400     400     400     400     400     400     400     400     400     400     400     400     400     400     400     400     400     400     400     400     400     400     400     400     400     400     400     400     400     400     400     400     400     400     400     400     400     400     400     400     400     400     400     400     400     400     400     400     400     400     400     400     400     400     400     400     400     400     400     400     400     400     400     400     400     400     400     400     400     400     400     400     400     400     400     400     400     400     400     400     400     400     400     400     400     400     400     400     400     400     400     400     400     400     400     400     400     400     400     400     400     400     400     400     400     400     400     400     400     400     400     400     400     400     400     400     400     400     400     400     400     400     400     400     400     400     400     400     400     400     400     400     400     400     400     400     400     400     400     400     400     400     400     400     400     400     400     400     400     400     | Overall Label     Constitution     Constitution      | Attendance<br>Addisa<br>Addisa<br>Ad                                                                                                    | Behavior     Generative     Generative     Gen | <ul> <li>Course Failures</li> <li>Research</li> <li>Research</li> <li>Re</li></ul>                                                                                                    | CPA Semester 2 (2016)     Entremain 2 (2016)     Entremain 2     Entremain 2     Entremain 2     Contract 2     Contract |         |
| sudent (D                       | Las Rone                     | First Name                     | Overall Score     Overall Score     Overall | Overalt Later     Overalt Later     Overalt Later     or a construction of the construction of the co | A Atmoduce                                                                                                    | Behavior     Original     Original      | Correct Falterer     Correct Falterer     Corr                                                                                                    | CPA Semester 2 (2016)     CPA Semester 2 (2016)     CPA Semester |         |
| student ID                      | Las Hone                     | • FirstName                    | Overall Score     200     200     200     200     200     200     200     400     400     400     400     400     400     400     400     400     400     400     400     400     400     400     400     400     400     400     400     400     400     400     400     400     400     400     400     400     400     400     400     400     400     400     400     400     400     400     400     400     400     400     400     400     400     400     400     400     400     400     400     400     400     400     400     400     400     400     400     400     400     400     400     400     400     400     400     400     400     400     400     400     400     400     400     400     400     400     400     400     400     400     400     400     400     400     400     400     400     400     400     400     400     400     400     400     400     400     400     400     400     400     400     400     400     400     400     400     400     400     400     400     400     400     400     400     400     400     400     400     400     400     400     400     400     400     400     400     400     400     400     400     400     400     400     400     400     400     400     400     400     400     400     400     400     400     400     400     400     400     400     400     400     400     400     400     400     400     400     400     400     400     400     400     400     400     400     400     400     400     400     400     400     400     400     400     400     400     400     400     400     400     400     400     400     400     400     400     400     400     400     400     400     400     400     400     400     400     400     400     400     400     400     400     400     400     400     400     400     400     400     400     400     400     400     400     400     400     400     400     400     400     400     400     400     400     400     400     400     400     400     400     400     400     400     400     400     400     400     400     400     400     400     400     400     | Prendit Label     Second Label     Second Label      | A Attendance     Activation     Activation                                                                                                    | Behavior     benerics     benerics      | • Course faitures<br>2009<br>2009 | CIPA Secretar 2 (2018)     CIPA Secretar 2 (2018)     CIPA Secretar 2 |         |

Step 9- Review and interact with the selected report-

- Hover over pie chart to get # of students in each category
- Any Black next to students in 6<sup>th</sup> Grade Report=students not assessed (new or parochial)
- Click on Column headers to sort by that specific category. Clicking twice on the header will sort At risk to On track from top to bottom.
- Then count up the # of students flagged (ensure you could the red and orange together for 2+ flags)

Step 10- To go to another EWS Report Select "Back to Reports" at the top of the screen. To sort by a single grade level click on "Additional Filters"

| M On-Track Student List    × M Search re                             | esuits - Huberj 🗉 🛪 🧹 🕫 Local Districts / District -  | × /                                             |                                                                  | (mts) (m) (7) (20)                                                   |
|----------------------------------------------------------------------|-------------------------------------------------------|-------------------------------------------------|------------------------------------------------------------------|----------------------------------------------------------------------|
| E -> C i https://copesd.illuminateeo                                 | d.com/live/?page=PrebuiltReport_OnTrackSt             | identListController&debug=&jasper_prebuilt_id=2 | 39&/w_form_form_test=1&csite_id=3252&cdate=logged_in_date&date_c | other_start=&kdate_other_end=&group_id=&student_id%58%SD=& 🖈 🗿 🔹 🛄 😭 |
| Willuminate education                                                |                                                       | Search Students, Help, Navi                     | igation, etc                                                     | (). III Dashboard 🔒 Control Panel +                                  |
|                                                                      |                                                       |                                                 |                                                                  |                                                                      |
| On-Track Student List Back to Reports                                | Resat Filters                                         |                                                 |                                                                  |                                                                      |
| Site<br>Rogers City Middle/High School                               | Enrollment/Roster Date     Control Panel (10-25-2016) | •                                               |                                                                  | · · · ·                                                              |
| Departments<br>Filter Departments (Option 1)                         |                                                       |                                                 |                                                                  |                                                                      |
| Courses                                                              |                                                       |                                                 |                                                                  |                                                                      |
| Filter Courses (Optional)                                            |                                                       |                                                 |                                                                  |                                                                      |
| Teachers Filter Teachers (Optional)                                  |                                                       |                                                 |                                                                  |                                                                      |
| Classes                                                              |                                                       |                                                 |                                                                  |                                                                      |
| Filter Classes (Optional)                                            |                                                       |                                                 |                                                                  |                                                                      |
| Students                                                             |                                                       |                                                 |                                                                  |                                                                      |
| Filter Students (Optional)                                           |                                                       |                                                 |                                                                  |                                                                      |
| Additional Filters                                                   |                                                       |                                                 |                                                                  |                                                                      |
| Student Programs                                                     | Timeblocks                                            | Grade Levels                                    |                                                                  |                                                                      |
| Filter Student Programs (Optional)                                   | Filter Timeblocks (Optional)                          |                                                 | $\langle$                                                        |                                                                      |
| English Proficiencies                                                | Reported Race                                         | 6                                               |                                                                  |                                                                      |
| Filter English Proficiencies (Optional)                              | All Reported Races                                    | • 7                                             |                                                                  |                                                                      |
|                                                                      | Special Education<br>Special & Non Special Ed         | 9<br>• 10                                       |                                                                  |                                                                      |
| OnTrack Configuration #<br>2017 - On Track HS Grades 10-12 First 201 | D *                                                   | 11<br>12                                        |                                                                  |                                                                      |
| View Student List                                                    |                                                       |                                                 |                                                                  |                                                                      |
| Students Per                                                         | r Performance Band                                    | Students At Risk                                |                                                                  |                                                                      |
|                                                                      | (D Track (D Flags)                                    |                                                 | na reas<br>Not At Mak                                            |                                                                      |